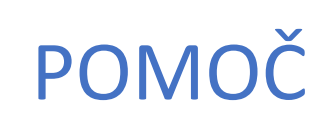

za delo na domu verzija 2

Povzetek Kratki napotki za delo na domu

Matjaž Cvetko

## Vsebina

| Navodilo za vstop v eUčilnice   | 2 |
|---------------------------------|---|
| Ključ učilnice                  | 3 |
| -<br>Menjava gesla za eUčilnico | 4 |
| Pozabljeno geslo za eUčilnico   | 4 |
| Pozabljeno geslo za ePošto      | 6 |

## Navodilo za vstop v eUčilnice

Naše učilnice so na: <u>https://ucilnice.arnes.si/course/index.php?categoryid=144</u> Tu

izberi prijava:

|                                           | ce amessi/course/index.php?c: 🗵 🙀 🔍 Bő      | s IN ⊡ ® © ≡                          |
|-------------------------------------------|---------------------------------------------|---------------------------------------|
| ■ Arnes Učilnice Sloveni                  | čina (sl) 🔻 Trenutno u                      | uporabljate gostujoč dostop (Prijava) |
| # Domov                                   | OŠ Gornja Radgon                            | a                                     |
| 🛗 Koledar                                 | Domov / Predmeti / OŠ Gornja Radgona        |                                       |
| <ul> <li>Uporabniški priročnik</li> </ul> |                                             |                                       |
| Video vodiči 🕨                            | /20/21 - 21 - 21 - 21 - 21 - 21 - 21 - 21 - |                                       |
| Video vodiči za H5P                       | Kategorije predmetov:<br>OŠ Gornja Radgona  | •                                     |
|                                           |                                             |                                       |
|                                           | Spletne učilnice OŠ Gornja Radgona 🔐        | CONNA SP                              |

Izberi ustanovo **Arnes** (ni treba iskati OŠ Gornja Radgona) in vpiši svoje podatke (Uporabniško ime in spodaj geslo) iz papirja **za AAI prijavo**. Ter izbereš **Prijava**:

| AmesAAl Enotna Prijav                          |       | × +                                          |     | - |         |      |    |   |
|------------------------------------------------|-------|----------------------------------------------|-----|---|---------|------|----|---|
| $\leftrightarrow$ $\rightarrow$ $\mathfrak{C}$ | 0     | https://idp.aai. <b>ames.si</b> /simplesaml/ | … ⊚ | 습 | Q, Išči | JII/ | >> | Ξ |
| Ø                                              |       |                                              |     |   |         |      |    |   |
| A                                              | @gros | -radgona.si                                  |     |   |         |      |    |   |
| £                                              |       |                                              |     |   |         |      |    |   |
|                                                |       |                                              |     |   |         |      |    |   |

Po uspešni prijavi, na desni strani najdeš **Moji predmeti**, tam so predmeti v katere si že vstopil (si vpisan).

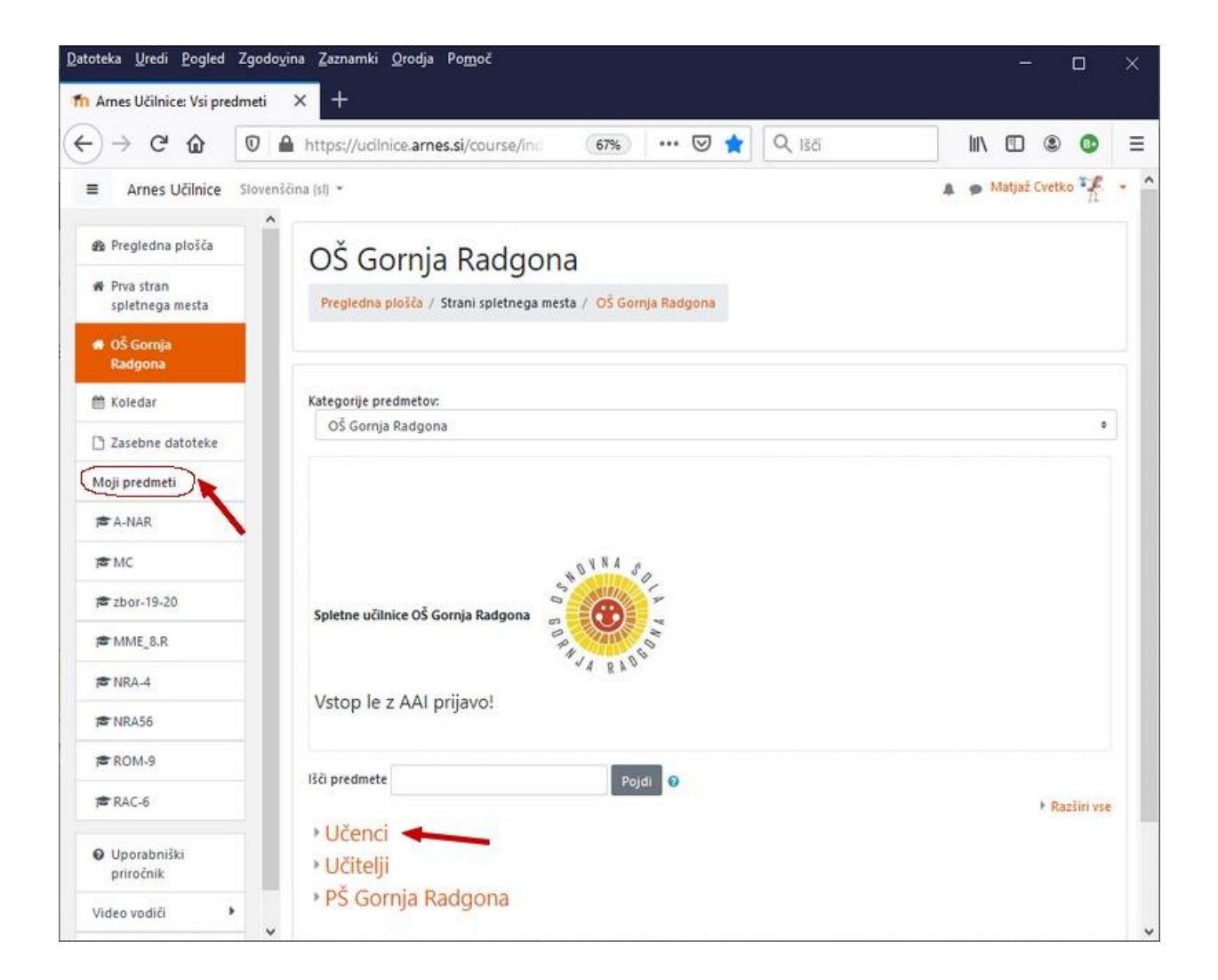

Tam izbereš eUčilnico (premet) v katerega želiš ponovno vstopiti.

Če iščeš eUčilnico v katero boš vstopila prvič, jo najdeš v skupini Učenci!

Za prvi vstop in (ali) delo v eUčilnici boš potrebovala ključ učilnice, ki si ga dobil od učitelja (Izvajalca eUčilnice).

## Ključ učilnice

Ključ eUčilnice dobite od izvajalca (učitelja) te učilnice v katero hočete vstopiti, ta ključ je učitelj verjetno že dal (poslal).

Za prijavo v učilnice potrebujete papir s podatki za AAI prijavo.

Ta papir zgleda tako:

| SO.M:                                                          |                        | Uporabniški račun |
|----------------------------------------------------------------|------------------------|-------------------|
| Osnovna šola Gornja Rado<br>Prežihova 1<br>9250 Gornja Radgona | iona                   | 17.03.202         |
| Vloc<br>Podatki identitete<br>Osebni podatki                   | a uporabnika v sistemu | I: Učeći 9.B      |
| Ime                                                            | NIE                    |                   |
| Prümek:                                                        | Komme                  |                   |
| Datum rojstva:                                                 | 2005                   |                   |
| Država rojstva                                                 |                        |                   |
| Državljanstvo:                                                 |                        |                   |
| Naslov:                                                        | Partizan               |                   |
| Pošta                                                          | 9250 Gornja Radgona    |                   |
| Podatki identitete<br>Podatki uporabniškega ra                 | ćuna                   |                   |
| Uporabniško ime:                                               | sk@gros-radgona.si     | -                 |
|                                                                | 141 000                |                   |
| Gesloi                                                         | KVE                    |                   |

Po prijavi poiščeš učilnico in samo, ko prvič vstopiš v učilnico, je potrebno vpisati ključ učilnice.

# Menjava gesla za eUčilnico

Začasno geslo je potrebno spremeniti na:

https://mdm.arnes.si/Prijava/Login.aspx s prijavo z

AAI identiteti na zavihku spremeni geslo:

| za upravljanje identitet | 000           |                |                   |                   | - |
|--------------------------|---------------|----------------|-------------------|-------------------|---|
|                          | Moji podatki  | Spremeni geslo | Kontaktni podatki | Dokumenti         | • |
| Trenutno ge              | eslo          |                |                   |                   |   |
| Vnesite of               | stojeće geslo |                |                   |                   | - |
| Novo gesio               |               |                |                   |                   |   |
| Vnesite no               | wo geslo      |                | -                 |                   |   |
| Ponovite no              | ovo gesio     |                |                   |                   |   |
| Ponovite r               | iovo geslo    |                | *                 |                   | - |
|                          |               |                |                   | Spremeni pesin    | / |
|                          |               |                |                   | option of a grant |   |

Pozabljeno geslo za eUčilnico

Pozabljeno geslo je ena najbolj pogostih težav uporabnikov, **ki jo lahko rešijo sami**. Povezava za ponastavitev gesla: <u>https://mdm.arnes.si/</u>

#### Izberi Pozabil sem geslo:

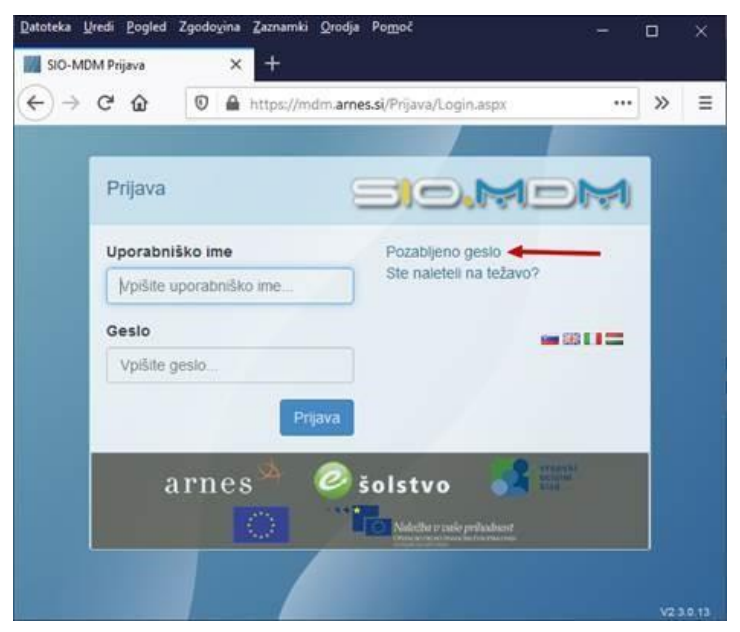

Opomba, za to potrebuješ AAI uporabniško ime in **mail** vpisan v na tem AAI računu.

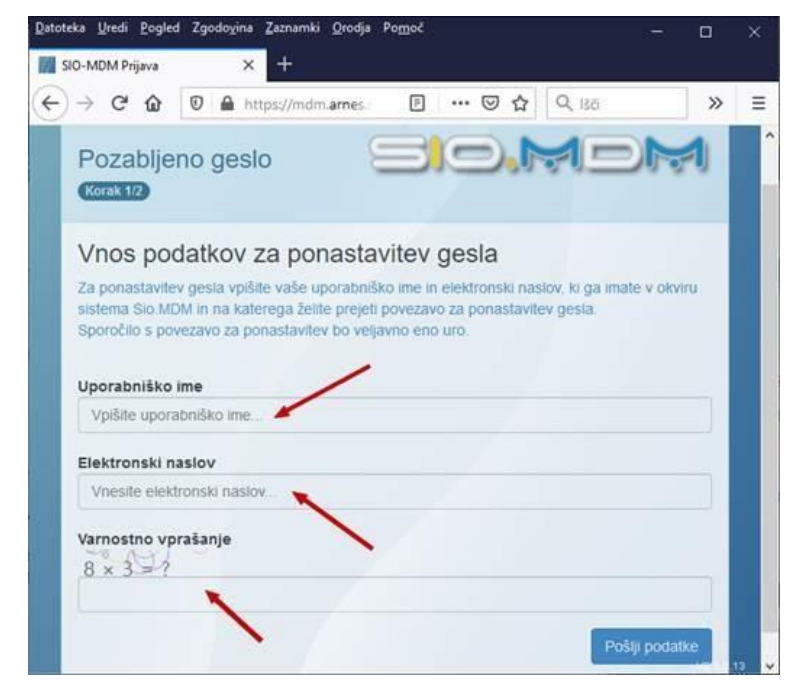

Na to vpisano pošto (vpisano zgoraj) dobite **povezavo** za ponastavitev gesla:

|                                                                                                    | ♦ =<br>Pornol O Poueiter                                                                                                    | Povezava za ponasi<br>ni kai lefite narediti                                                        | tavitev gesla – Spi                            | oročilo (HTML)                                                                 | 3               |                                     | - 0           | × |
|----------------------------------------------------------------------------------------------------|----------------------------------------------------------------------------------------------------|----------------------------------------------------------------------------------------------------|------------------------------------------------|--------------------------------------------------------------------------------|-----------------|-------------------------------------|---------------|---|
| R X                                                                                                    | C Odgovori<br>C Odgovori vsem<br>C Posreduj<br>Odgovori vsem                                                                   | Matjaz<br>Q Upravitelju<br>E -politno sporo                                                         | Premakni                                       | Canali kot neprebrano Nadajnje delo •                                          | Prevedi b       | A <sup>()</sup><br>Glasno<br>branje | Q<br>Povelava |   |
| N nor<br>Pove<br>Za matjaz.contxo1@go                                                                                                    | e os 2020 2537<br>eply@si0.si<br>zzava za ponastavitev<br>estanessi                                                            | gesia                                                                                               |                                                |                                                                                |                 |                                     |               | • |
| Pozdravljeni Matja<br>Na spletni strani Sli<br>ponastavitev.<br>V kolikor te pošte n<br>Za ponastavitev val<br>hitps://mdm.anesi<br>Lep pozdrav<br>Ekipa Slo.Mdm | & Cvetko 1<br>o.Mdm ste zahtevali pon.<br>iste zahtevali vi, nas o te<br>lega gesla, prosimo obi62<br>ist/Prijava/Password.asp | astavitev pozabljenega ge<br>m obvestite, pošto pa lahi<br>të spodnjo spletno povez<br>rhdreg-449 : | sla, V ta namen n<br>ko ignorirate. Ve<br>avo: | vem je bila poslana spodnji<br>njavnost te pošte poteče v<br>s <del>7ndb</del> | a povezava za o | dostop d                            | o strani za   |   |

## Pozabljeno geslo za ePošto

#### Z AAI prijavo se prijaviš na Predal Arnes: https://predal.arnes.si/

Tam vidiš svoje uporabniško ime in si lahko nastaviš **novo geslo**, brez da poznaš staro geslo. Če se ti po vstopu pojavi to okno, izberi **Vredu**!

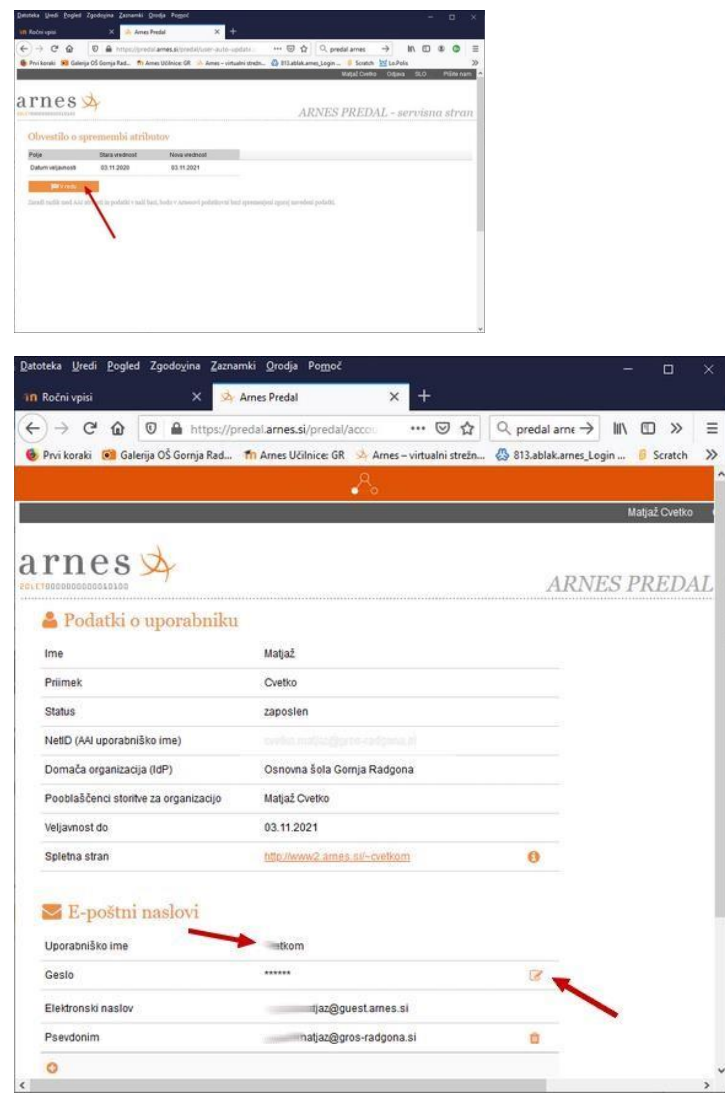

Tu vpišeš svoje novo geslo za ePošto in izbereš Potrdi

| Datoteka Uredi Pogled                   | Zgodo <u>v</u> ina <u>Z</u> aznan | nki Qrodja Po <u>m</u> oč    | (                              |                      |          |          | ×        |
|-----------------------------------------|-----------------------------------|------------------------------|--------------------------------|----------------------|----------|----------|----------|
| in Ročni vpisi                          | × 🛸                               | Arnes Predal                 | × +                            |                      | -        |          |          |
| ← → ♂ @ @                               | https://pr                        | edal. <b>ames.si</b> /predal | Vaccou 🚥 🖂 🟠                   | Q predal arne →      | III\ (C) | ) >>     | ≡        |
| 🔞 Prvî korakî 💌 Galerija                | a OŚ Gornja Rad                   | Th Arnes Učilnice: GR        | R 😣 Arnes – virtualni strežn   | 📖 😓 813.ablak.ames_L | ogin 🔋   | Scratch  | >>       |
|                                         |                                   |                              | <u>~</u> %                     |                      |          |          |          |
|                                         |                                   |                              |                                |                      | Matja    | ž Ovetko |          |
|                                         | 1                                 |                              |                                |                      |          |          |          |
| arness                                  | Drejanje (                        | gesla                        |                                | DN                   | TC DD    | ED       | A.T.     |
| 201110000000000000000000000000000000000 | Novo geslo                        | 1                            |                                | IX1V                 | LOFK     | CD2      | <u>1</u> |
| 🍰 Podatki o u                           | ip.                               | . air                        |                                |                      |          |          |          |
| Ime                                     | Ponovite nove                     | gesto                        | -                              | _                    |          |          |          |
| Prlimek                                 |                                   | W Zanri                      | 101 Potrol                     |                      |          |          |          |
| Status                                  | Spramamba val-                    | era seela, s katerim te prit | avliate v storitve Arnes preda | polita, voletna      |          |          |          |
| NetiD (AAI uporabniški                  | o in                              |                              |                                |                      |          |          |          |
| Domača organizacija (                   | (dP)                              | Osnovna šola G               | ornja Radgona                  |                      |          |          |          |
| Pooblaščenci storitve :                 | za organizacijo                   | Matjaž Cvetko                |                                |                      |          |          |          |
| Veljavnost do                           |                                   | 03.11.2021                   |                                |                      |          |          |          |
| Spletna stran                           |                                   |                              |                                | 0                    |          |          |          |
|                                         |                                   |                              |                                |                      |          |          |          |
| 🔤 E-poštni n                            | aslovi                            |                              |                                |                      |          |          |          |
| Uporabniško ime                         |                                   | cvetkom                      |                                |                      |          |          |          |
| Geslo                                   |                                   |                              |                                | 12                   |          |          |          |
| Elektronski naslov                      |                                   | natjaz@g                     | guest.ames.si                  |                      |          |          |          |
| Psevdonim                               |                                   | matjaz@g                     | gros-radgona.si                | 0                    |          |          |          |
| 0                                       |                                   |                              |                                |                      |          |          |          |
|                                         |                                   |                              |                                |                      |          |          |          |

Do pošte se dostopa na Arnesu: <u>https://webmail.arnes.si/</u>